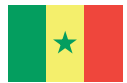

République du Sénégal Un Peuple - Un But - Une Foi Ministère de l'Enseignement supérieur, de la Recherche et de l'Innovation (MESRI)

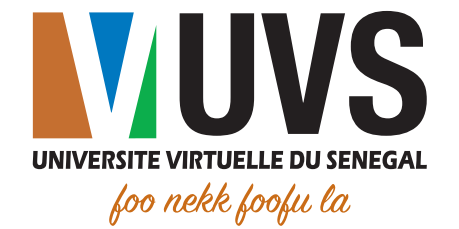

# Guide d'utilisation

### Accès aux étagères de cours dans Scholarvox International

Direction des Etudes, de la Recherche et de l'Innovation (DERI)

) in 🖸

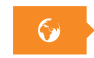

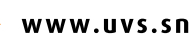

# Table des figures

| FIGURE 1 : SERVICE CENTRAL D'AUTHENTIFICATION                               | 4 |
|-----------------------------------------------------------------------------|---|
| FIGURE 2 : PAGE D'ACCUEIL DES SERVICES NUMÉRIQUES                           | 5 |
| FIGURE 3 : RESSOURCES DOCUMENTAIRES NUMÉRIQUES                              | 5 |
| FIGURE 4 : PAGE D'ACCUEIL DE SCHOLARVOX INTERNATIONAL                       | 6 |
| FIGURE 5 : LISTE DES INSTITUTIONS ABONNÉES À SCHOLARVOX INTERNATIONAL       | 6 |
| FIGURE 6 : LISTE DES ÉTAGÈRES DE COURS DE L'UNIVERSITÉ VIRTUELLE DU SÉNÉGAL | 7 |
|                                                                             |   |

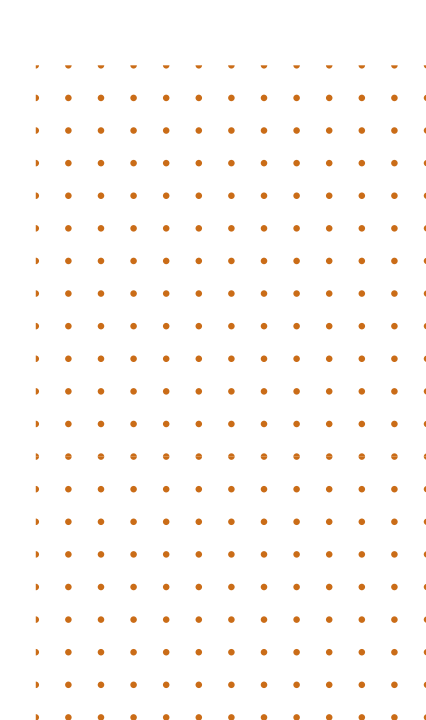

## Table des matières

| 4 | I   CONTEXTE                                           |
|---|--------------------------------------------------------|
| 4 | II   ACCÈS AU SERVICE CENTRAL D'AUTHENTIFICATION       |
| 6 | III   CONNEXION AUTOMATIQUE À SCHOLARVOX INTERNATIONAL |
| 7 | IV   ACCÈS AUX ÉTAGÈRES DE COURS DE L'UVS              |

Ce présent document décrit les étapes pour accéder aux étagères de cours de l'Université virtuelle du Sénégal dans la bibliothèque numérique Scholarvox International.

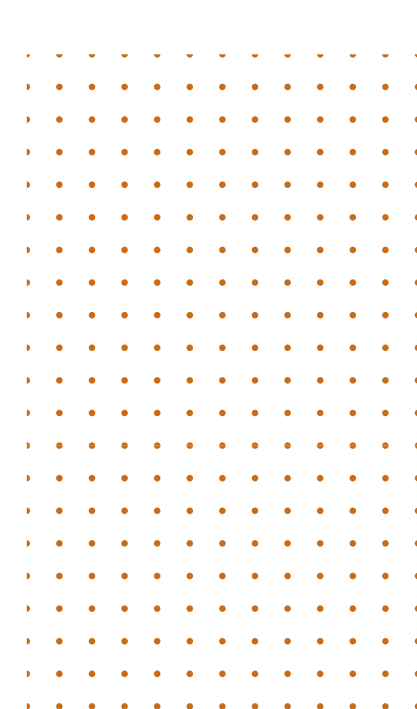

#### . CONTEXTE

L'Université virtuelle du Sénégal est abonnée à Scholarvox International. Cette bibliothèque numérique de la société Cyberlibris donne accès à plus de 50 000 ouvrages, de toutes disciplines et de tous les niveaux confondus. Pour faciliter la recherche, des étagères de cours sont créées pour le compte de l'UVS. Ces étagères présentées sous forme de dossiers, sont une sélection d'ouvrages de ressources complémentaires des cours dispensés à l'UVS.

#### I. ACCES AU SERVICE CENTRAL D'AUTHENTIFICATION

L'accès au portail se fait via l'adresse suivant : https://portail.uvs.sn . Vous serez redirigé vers la page d'authentification suivante :

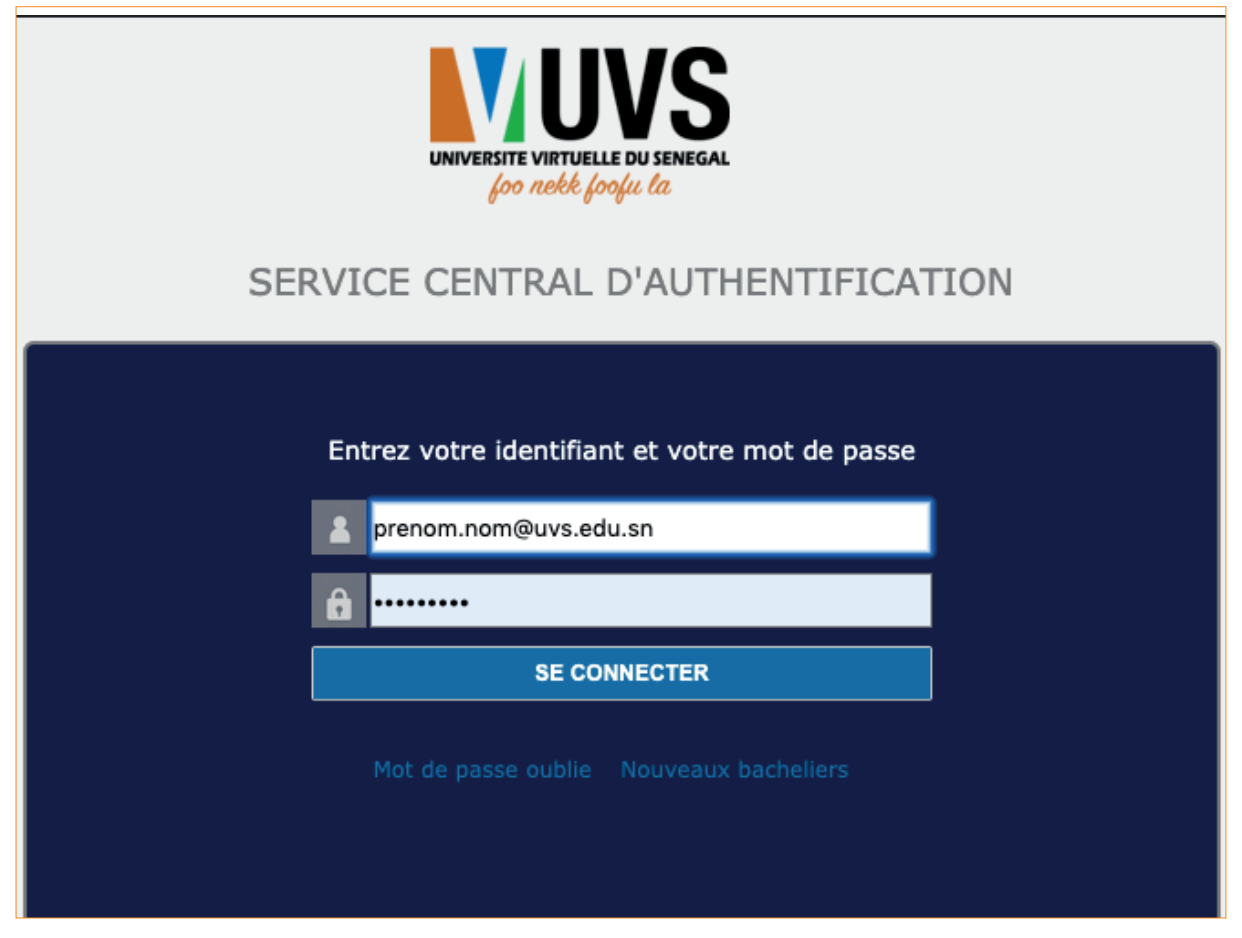

#### Figure 1 : Service central d'authentification

<u>NB</u> : les mots de passe par défaut sont :

- Pour le personnel : passer123
- Pour les étudiants : le premier mot de passe remis lors de l'inscription à l'ENO.

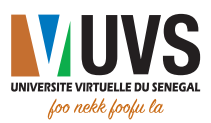

Après vous être authentifié, vous serez redirigé vers la page d'accueil du portail.

Cliquez sur l'onglet « BIBLIOTHEQUES »

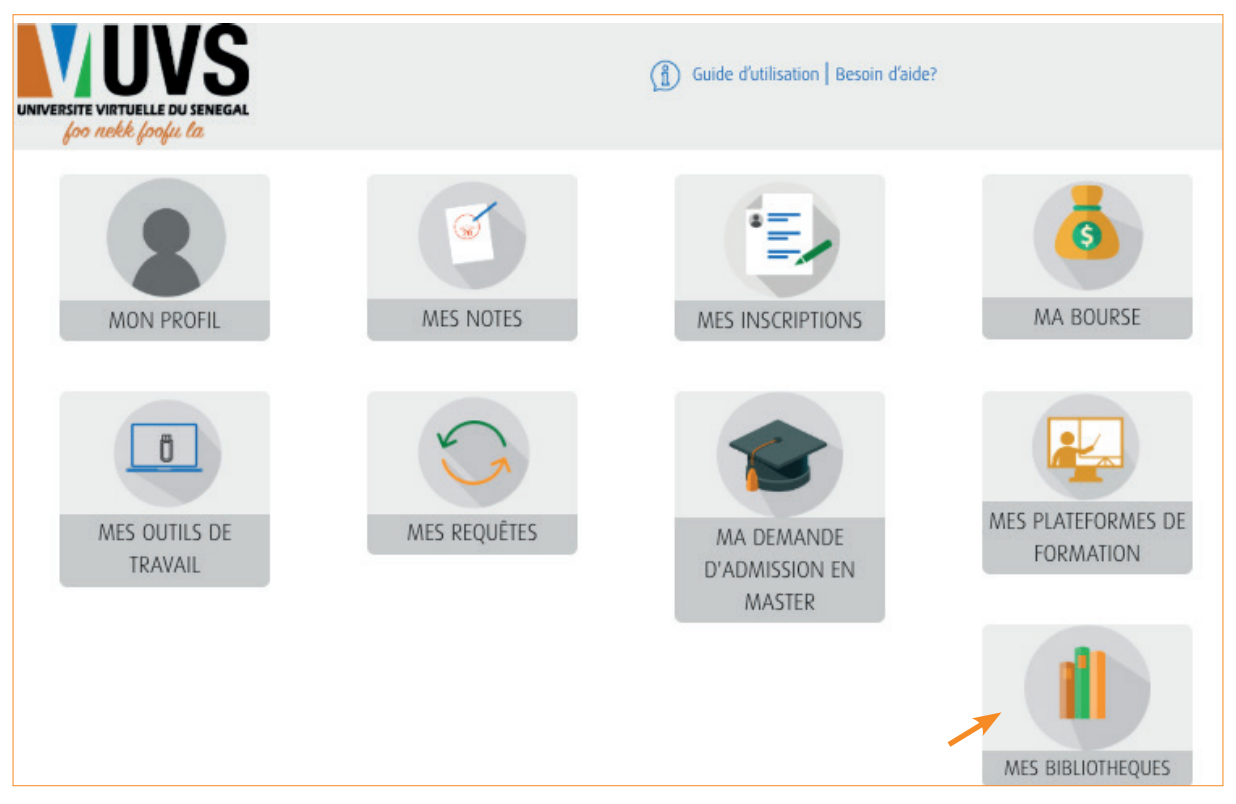

Figure 2 : Page d'accueil des services numériques

Vous avez un accès gratuit aux ressources numériques de l'UVS.

Cliquez sur l'onglet « CYBERLIBRIS »

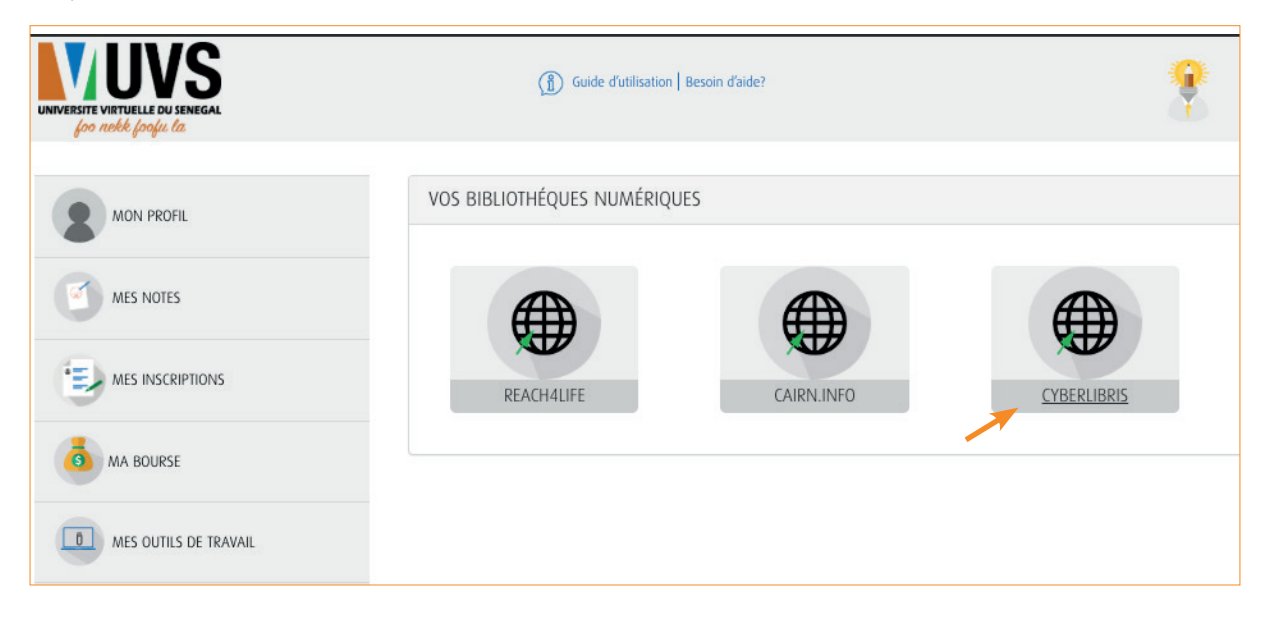

#### Figure 3 : Ressources documentaires numériques

Après quelques secondes, la page d'accueil de votre compte Scholarvox International s'affiche.

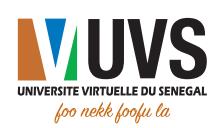

#### II. CONNEXION AUTOMATIQUE A SCHOLARVOX INTERNATIONAL

Pour visualiser les étagères de cours créés pour l'Université virtuelle du Sénégal, veuillez cliquer sur le signe + à droite de la rubrique « Le choix des professeurs ».

| <b>II Y</b> === | SCHOLARVOX INTERNATIONAL Se déconnecter 🔍 🚍                                                                                                    |
|-----------------|----------------------------------------------------------------------------------------------------|
|                 | Afin de vous fournir un meilleur service et d'améliorer l'expérience de l'utilisateur sur notre site, nous utilisons des cookies. En continuant d'utiliser ce site,<br>vous acceptez notre utilisation des cookies. (Pour plus d'informations voir <u>Données personnelles</u> )<br>le suis d'accord |
|                 | LA SÉLECTION<br>DE L'ÉQUIPE<br>CYBERLIBRIS                                                                                                    |
|                 | Le choix des professeurs 🗡 +                                                                                                    |

Figure 4 : Page d'accueil de Scholarvox International

Vous avez la liste des établissements abonnés à Scholarvox International. Chaque établissement crée ses propres étagères de cours.

| E ¥ ===                                                           |                                                                                                    |         |                                                                                              |  |  |  |
|-------------------------------------------------------------------|----------------------------------------------------------------------------------------------------|---------|----------------------------------------------------------------------------------------------|--|--|--|
|                                                                   | Selection des ouvrages des étagères professorales                                                                                                  |         |                                                                                              |  |  |  |
| Q                                                                 | ue recherchez-vous?                                                                                                    | Envo    | yer                                                                                          |  |  |  |
| 0                                                                 | ocuments texte intégral Titre Auteur Editeur                                                                                                    | Membres |                                                                                              |  |  |  |
| Le choix des pro                                                  | fesseurs                                                                                                    | T       | Toutes les institutions<br>Agitel Formation Côte d'Ivoire                                    |  |  |  |
| Total: 13050<br>Trier par: Titre   Au                             | eur   Année de publication   Editeur                                                                                                    |         | AUM Gabon campus Libreville<br>Cégep André-Laurendeau<br>Cégep de la Gaspésie et des<br>Ties |  |  |  |
| 444<br>444<br>444<br>444<br>444<br>444<br>444<br>444<br>444<br>44 | Géopolitique des données numériques : Pouvoir et conflits à l'heure du Big Data<br>Auteur: Cattaruzza, Amaël<br>Editeur: Le Cavaller Bleu éditions | a       | Cégep de La Pocatière<br>Cégep de Lévis-Lauzon                                               |  |  |  |

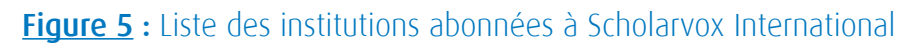

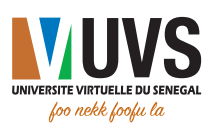

#### V. Accès aux étagères de cours de l'UVS

Pour visualiser les étagères de cours créées pour le compte de l'UVS, parcourez cette liste et choisissez l'institution « Université virtuelle du Sénégal ».

| <b>H Y</b> ••••                                                                                                    | SCHOLAR VOX INTERNATIONAL Se déconnecter Q                        |                                                                                                 |                                     |                                      |                               |                                                              |                                                                                                    |  |
|----------------------------------------------------------------------------------------------------|-------------------------------------------------------------------|-------------------------------------------------------------------------------------------------|-------------------------------------|--------------------------------------|-------------------------------|--------------------------------------------------------------|----------------------------------------------------------------------------------------------------|--|
|                                                                                                    |                                                                   | Selec                                                                                           | ction des ouvrages d                | es étagères professo                 | orales                        |                                                              |                                                                                                    |  |
|                                                                                                    | Que recherchez-vous?                                              |                                                                                                 |                                     | Envo                                 | Envoyer                       |                                                              |                                                                                                    |  |
|                                                                                                    | Documents                                                         | 🔵 texte intégral                                                                                | <ul> <li>Titre</li> </ul>           | Auteur                               | Editeur                       | O Membres                                                    |                                                                                                    |  |
| Le choix des professeurs : Université virtuelle du Sénégal - UVS<br>Créer un dassier • Université virtuelle du Sénégal - UVS<br>• Université virtuelle du Sénégal - UVS |                                                                   |                                                                                                 |                                     |                                      |                               | Toutes les institutions<br>© Université virtuelle du Sénégal |                                                                                                    |  |
| Total: 436<br>Trier par: Titr                                                                                                    | e   Auteur   <b>Année de p</b>                                    | ublication   Editeur                                                                            |                                     |                                      |                               |                                                              | Administration<br>système[administration linux<br>administration windows]                                                                                                    |  |
| BaseBagetisk vi<br>MARCHART<br>VIIII Communique comme<br>VIIII Communique comme<br>VIIII Communique comme                                                               | AT Marketin<br>Commun<br>Auteur: Vie<br>Editeur: Ey<br>Année de F | g vidéo : Communiqui<br>iquer comme un pro :<br>t, Jean-Baptiste<br>rolles<br>Publication: 2019 | er comme un pro<br>sur YouTube, Fao | ə sur YouTube, F<br>:ebook, Instagra | acebook, Instagrar<br>m Ed. 1 | n :                                                          | Aqile<br>Aqriculture 1<br>Algebre<br>Algorithme et programmation<br>Analyse des séries temporelles<br>Analyse mathématique 1<br>Audit de la communication<br>Bases de données<br>Communication digitale |  |

#### **Figure 6** : Liste des étagères de cours de l'Université virtuelle du Sénégal

Vous avez accès aux étagères de cours de l'UVS sur lesquelles vous trouverez une sélection d'ouvrages pour vos compléments de cours.

Pour tout besoin d'accompagnement, envoyez un e-mail à l'adresse suivante : *bibliotheque@uvs.edu.sn* 

![](_page_6_Picture_6.jpeg)

![](_page_7_Picture_0.jpeg)

S Cité COMICO, Liberté 6 VDN
 BP : 15126 Dakar-Fann
 Tél. : +221 33 867 12 67

♥ Cité Keur Gorgui - Résidence Maty
 ■ BP : 15126 Dakar-Fann
 ₲ Tél. : +221 33 867 12 67

f 🕑 🛅 💶

![](_page_7_Picture_3.jpeg)

![](_page_7_Picture_4.jpeg)